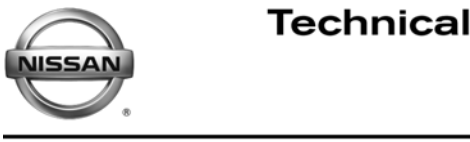

SERVICE BULLETIN Classification: Reference:

EL13-029a

NTB13-068

October 4, 2013

Date:

# 2013 ARMADA WITH NON-NAVIGATION SYSTEM: **COMFORT SETTING MISSING**

This bulletin has been amended to change the Reference number from NTB13-089 to NTB13-068. No other changes have been made. Please discard previous versions of this bulletin.

**APPLIED VEHICLE:** 2013 Armada (TA60) equipped with Non-Navigation system **ONLY** APPLIED VIN and

> DATE: 2013 Armada vehicles built before 5N1(\*)A0N(\*\*)DN 609451 and April 29, 2013

### **IF YOU CONFIRM**

The "Comfort" option under the Non-Navigation system's user configurable settings menu is missing from the scroll down menu, which includes:

- Auto Interior Illumination
- Light Sensitivity
- Light Off Delay
- Speed Sensing Wiper Interval
- Selective Door Unlock
- Return all Settings to Default

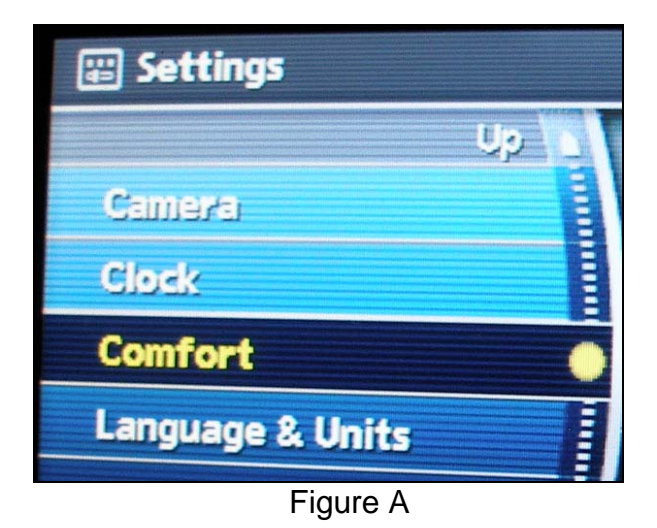

## ACTION

- 1. Follow the SERVICE PROCEDURE starting on page 2 to load the Reprogramming Software DVD referenced in **PARTS INFORMATION** on the next page.
- 2. Read configuration, initialize, and then manually configure the MULTI AV system with the setting in this bulletin.

**IMPORTANT:** The purpose of **ACTION** (above) is to give you a quick idea of the work you will be performing. You MUST closely follow the entire SERVICE PROCEDURE as it contains information that is essential to successfully completing this repair.

Nissan Bulletins are intended for use by qualified technicians, not 'do-it-yourselfers'. Qualified technicians are properly trained individuals who have the equipment, tools, safety instruction, and know-how to do a job properly and safely. NOTE: If you believe that a described condition may apply to a particular vehicle, DO NOT assume that it does. See your Nissan dealer to determine if this applies to your vehicle.

#### PARTS INFORMATION

# Re-programming software DVD required for this procedure:

- Each dealer will receive one "NTB13-068 Re-programming Software" DVD, free of charge, from Panasonic. Dealers should receive this DVD by October 4, 2013.
- Should you require an additional "NTB13-068 Re-programming Software" DVD due to loss or damage, it can be ordered free of charge by contacting Panasonic toll free at 1-800-423-8150.

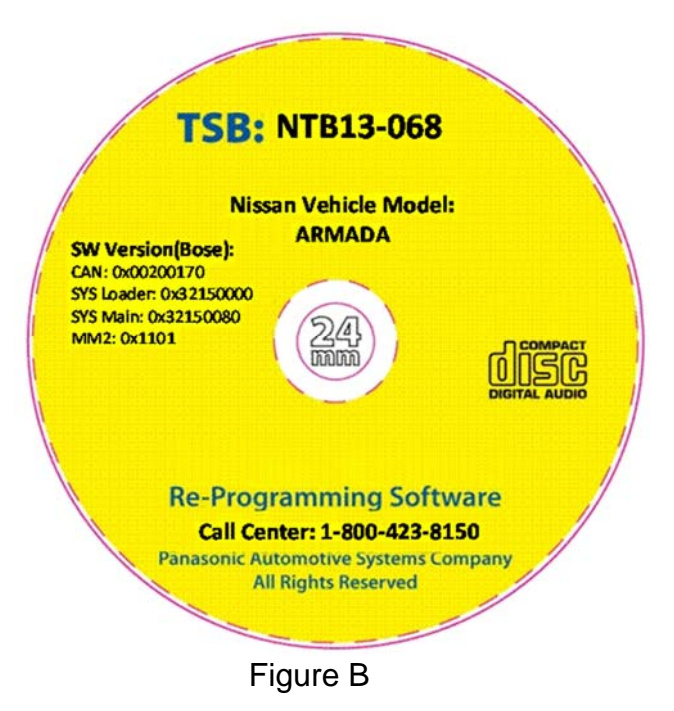

#### **CLAIMS INFORMATION**

#### Submit a Primary Part (PP) type line claim using the following claims coding:

| DESCRIPTION                        | OP CODE       | PFP | SYM | DIA | FRT |
|------------------------------------|---------------|-----|-----|-----|-----|
| MULTI AV SYSTEM REPROGRAM & CONFIG | <b>RX3VAA</b> | (1) | ZE  | 32  | 0.5 |

(1) Refer to the electronic parts catalog (FAST) and use the Control assembly part number (2591A-XXXX) as the Primary Failed Part (PFP).

#### SERVICE PROCEDURE

#### NOTES:

- Pictures throughout this bulletin may not exactly match the items on your vehicle, but should at least be similar.
- This procedure will take 15-30 minutes with the ignition ON:
  - The DVD may need to be inserted <u>twice</u> to complete the update before initialization and manual configuration can be performed.
  - Before starting the procedure, make sure to attach a battery charger to the vehicle battery and set it to a low charge rate (trickle charge).
  - Write down the customer's radio station presets, and then proceed to step 1 on page 3 (presets may be lost during this procedure).

| Presets           | 1    | 2      | 3     | 4       | 5         | 6 |
|-------------------|------|--------|-------|---------|-----------|---|
| AM                |      |        |       |         |           |   |
| FM1               |      |        |       |         |           |   |
| FM2               |      |        |       |         |           |   |
| XM1               |      |        |       |         |           |   |
| XM2               |      |        |       |         |           |   |
| XM3               |      |        |       |         |           |   |
| Audio<br>Settings | Base | Treble | Fader | Balance | SS Volume |   |

- 1. Set the parking brake.
- 2. Turn the ignition ON and keep the transmission in Park or Neutral.
  - The Non-Navigation start-up screen should display.
  - If the Non-Navigation start-up screen is not displayed: Turn the ignition OFF, wait 10 seconds, and then turn the ignition ON again.
- 3. Wait more than 1 minute.
- 4. Make sure the CD/DVD slot is empty.
  - Eject any disc that may be in the CD/DVD player.
- 5. Load DVD "NTB13-068 Re-programming Software" into the audio unit's CD slot.
  - If "Please eject the program disk" in Figure 1 is displayed, this update has already been performed and this bulletin does not apply.
    - Refer to ASIST for further diagnostic information.
    - Remove the DVD from the CD slot.

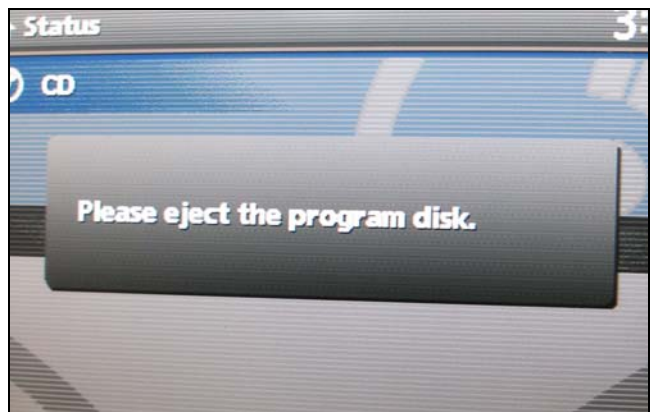

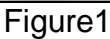

 If "Reading disc" shown in Figure 2 is displayed, follow the on screen Caution while the Non-Navigation is updated.

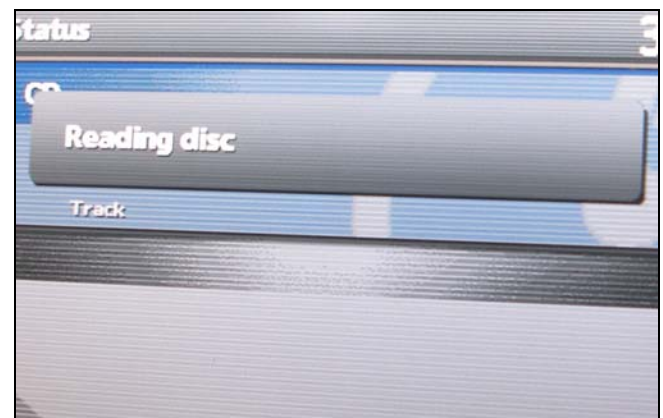

Figure 2

#### **IMPORTANT:**

Once the re-programming has started:

- Do not eject the DVD while it is loading.
- Leave the ignition switch ON until the DVD software has been loaded.

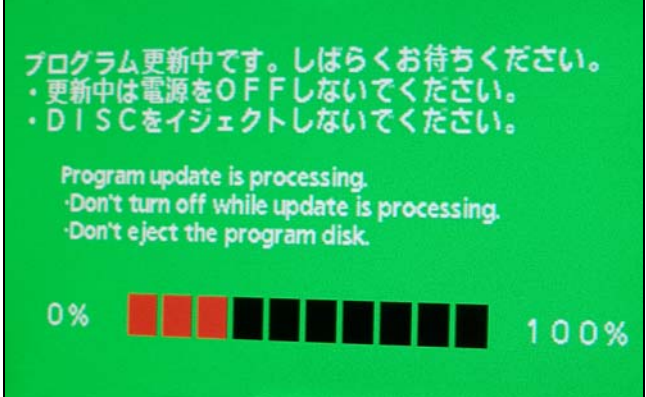

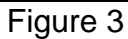

- 6. When the program has finished loading:
  - "Please eject the program disk" will display (Figure 6).
    - ➢ Eject the DVD now.

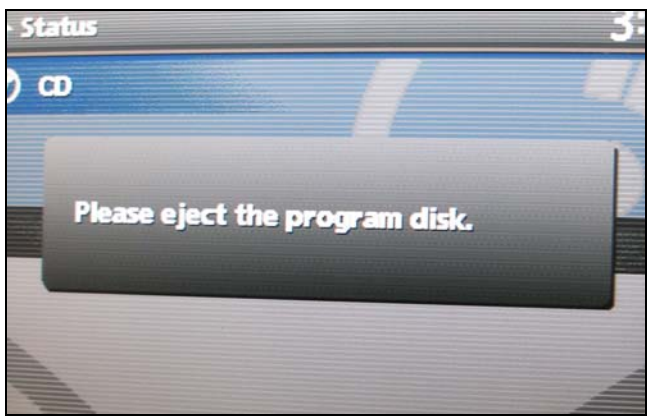

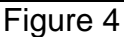

- 7. Confirm the DVD software has loaded:
  - a. Turn the ignition OFF for 10+ seconds.
  - b. Turn the ignition ON.
  - c. Reinsert the DVD.
  - d. Look for the screen that displays "Please eject the program disk" (Figure 4).
    - If the message in Figure 4 displays, eject the DVD now, and then go to Read Configuration on the next page.
    - If the screen in Figure 4 does not display, go back to page 3, step 1 and load the DVD software again.

### **Read Configuration**

NOTE: The AV unit's configuration will need to be written down. It will be used later in this bulletin.

Using C-III plus; read the configuration of the Multi AV unit:

1. Select Re/programming Configuration.

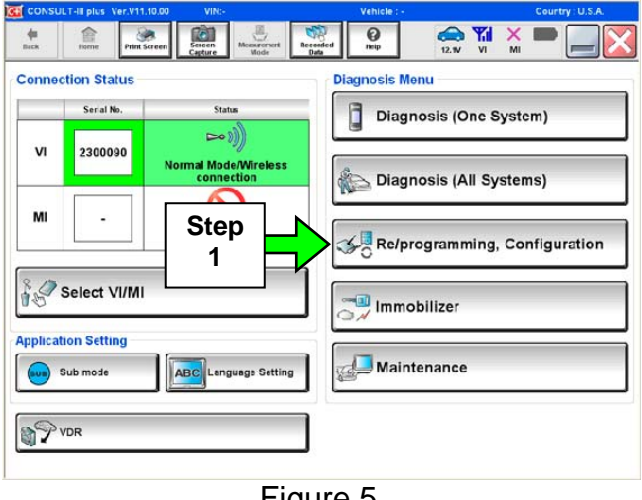

Figure 5

2. Check the box confirming the precautions have been read, and then select Next.

|                                                                                                    | ) VIN:-                                                                                                    | Vehicle : -                                                                                                    |                                                    | Country : U.S.A. |
|----------------------------------------------------------------------------------------------------|----------------------------------------------------------------------------------------------------|----------------------------------------------------------------------------------------------------|----------------------------------------------------|------------------|
| Back Barra Print Screen                                                                                                    | Screen<br>Capture                                                                                                    | Recorded Halp                                                                                                  | ← ♪ ×                                              |                  |
| Configuration                                                                                                    |                                                                                                    | Precaution                                                                                                    | Vehicle Selection                                  |                  |
| Precaution                                                                                                    |                                                                                                    |                                                                                                    |                                                    |                  |
| Caution:<br>1. Follow the operation guide di<br>2. "Back" and "Home" button n<br>For reprogramming and progra<br>1. Install the latest version of the<br>CONSULT-III pus PC.<br>2. Preparation and read the ser<br>For EQU Configuration<br>1. Need to write the configuration<br>2. If writing the wrong configuration<br>2. If writing the wrong configuration<br>5. If writing the wrong configuration<br>5. If writing the wrong configuration | Isplayed on screan.<br>Inty not be used on this flow<br>amming<br>c CONSULT-III plus sortward<br>wice manual or reprogramm<br>on data to net<br>tion data, to a | r, check box affer confirmin<br>check box affer confirmin<br>r, reprogramming/programming/<br>procedure sheet. | g the its points. And<br>ning data to this<br>sta. |                  |
| i, comminure venicie s spec an                                                                                                    | R. Please                                                                                                    |                                                                                                    |                                                    |                  |

Figure 6

- 3. Use Manual Selection (Vehicle Name), and then select the correct Make, Model, and Year.
  - If the screen in Figure 7 does not display, skip to step 5.
- 4. Click on Select.

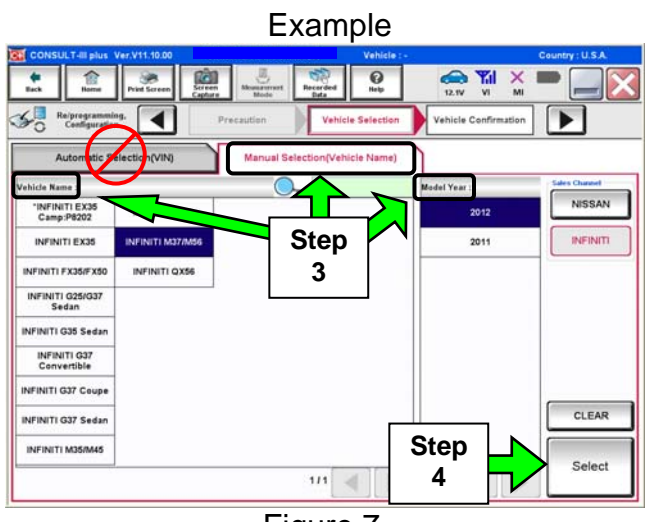

Figure 7

- 5. Confirm correct VIN or Chassis #, Vehicle Name, and Model Year.
- 6. If the Vehicle Name and Model Year are correct, select Confirm, and then skip to step 9.

**NOTE:** If the VIN <u>is not</u> correct, the VIN or Chassis # field in step 7, Figure 9 can be changed to the correct VIN.

- 7. If the **Vehicle Name** or **Model Year** needs to be changed:
  - Select **Change**, and then change the vehicle selection (no picture shown).
- 8. Confirm again that the **VIN** is correct, and then select **Confirm**.

**NOTE:** If the **VIN** is not correct, the **VIN** (17 or 18 digits) field in Figure 9 can be changed before selecting **Confirm**.

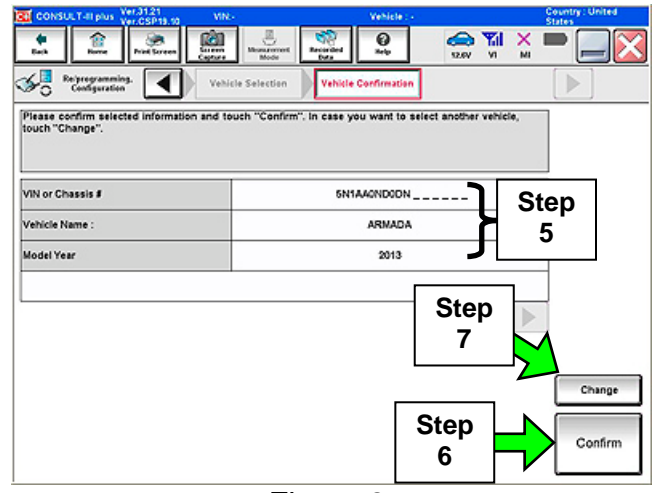

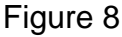

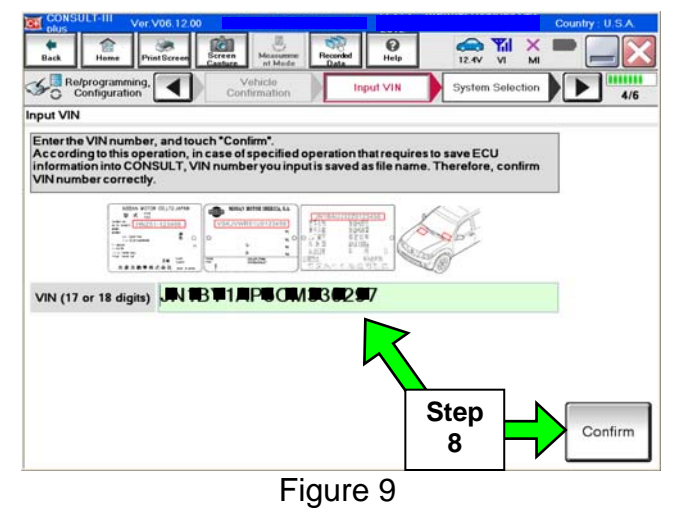

| <ol> <li>After system call completes,<br/>MULTI AV.</li> </ol> | select | System Selection<br>Touch "system".<br>In case ECU you want to operate is not list | Input VIN System Selection | De selected wrong. |
|----------------------------------------------------------------|--------|------------------------------------------------------------------------------------|----------------------------|--------------------|
|                                                                | Ston b | ENGINE                                                                             | BCM                        | 1                  |
|                                                                |        | MULTI AV                                                                           | SONAR                      | 1                  |
|                                                                |        | ABS                                                                                | AIR BAG                    | 1                  |
|                                                                |        | IPDM E/R                                                                           | HVAC                       | 1                  |
|                                                                |        | METER/M&A                                                                          | TRANSMISSION               | 1                  |
|                                                                |        |                                                                                    |                            | 1/1                |

ar 31 21

Figure 10

ntry United

10. Select Read / Write Configuration.

| n    | Buck Henry Price Server<br>Cather<br>Configuration 51                                                       | re Mode Receded Help<br>stem Selection Operation Selection                                                        | 11.6V VI MI - 6/6                                                               |
|------|----------------------------------------------------------------------------------------------------|----------------------------------------------------------------------------------------------------|---------------------------------------------------------------------------------|
| ••   | Operation Selection                                                                                         |                                                                                                    |                                                                                 |
|      | Touch "Operation".<br>In case over write current ECU, touch "F<br>In case replacement of ECU, select an ope | Reprogramming".<br>eration in REPLACE ECU category.                                                               |                                                                                 |
|      | REPROGRAMMING                                                                                               | In case you want to reprogramming E                                                                               | CU touch "Reprogramming".                                                       |
|      | Reprogramming                                                                                               |                                                                                                    |                                                                                 |
|      | Replacement OF ECU                                                                                          |                                                                                                    |                                                                                 |
|      | Programming (Blank ECU)<br>Programming                                                                      | In case you want to replace ECU, yo<br>Before replace ECU, ECU data is say<br>After replace ECU, CONSULT writes E | u should operate followings.<br>ed to CONSULT.<br>CU data and programming data. |
| Stop | VEHICLE CONFIGURATION                                                                                       |                                                                                                    |                                                                                 |
| Siep | Read / Write                                                                                                | Manual Configuration                                                                                              | In case you has already replaced ECU,<br>touch "Manual Configuration".          |

Figure 11

11. Select Before Replace ECU.

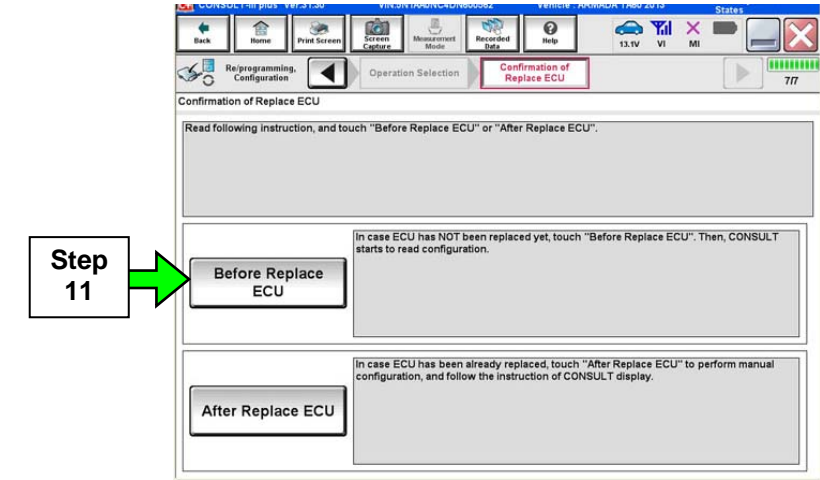

Figure 12

- 12. Write down the **Setting Value** for **SOUND SYSTEM**, **GRADE**, and **CAMERA SYSTEM**.
  - Do NOT select **Save** (Figure 13)

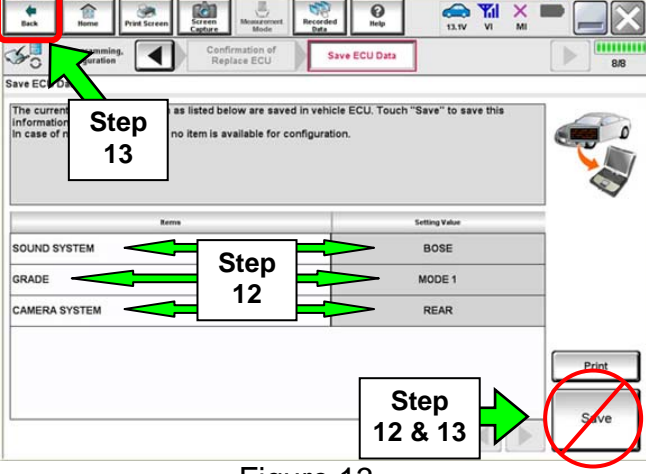

Figure 13

- 13. Select the Back button twice (Figure 13).
  - This will get C-III plus to go back to the screen in Figure 14.
  - Leave C-III plus on this screen. You will return to this screen later on in this procedure.

| CONSULT-III plus Ver.V11.10.00                                                               |                                                                             | Vehicle                                                        |                                                    | Country : U.S.A.                    |
|----------------------------------------------------------------------------------------------|-----------------------------------------------------------------------------|----------------------------------------------------------------|----------------------------------------------------|-------------------------------------|
| teck Rume Print Screen                                                                       | treen Mode Deta                                                             | 4 O<br>Help                                                    | 11.0V VI                                           | × • •                               |
| Re/programming.                                                                              | System Selection                                                            | eration Selection                                              |                                                    |                                     |
| ration Selection                                                                             |                                                                             |                                                                |                                                    |                                     |
| uch "Operation".<br>case over write current ECU, touch<br>case replacement of ECU, select an | n "Reprogramming".<br>operation in REPLACE ECU                              | category.                                                      |                                                    |                                     |
| EPROGRAMMING                                                                                 |                                                                             |                                                                |                                                    |                                     |
| Reprogramming                                                                                | In case you want to rep                                                     | rogramming ECU, t                                              | ouch "Reprogram                                    | nming".                             |
| eplacement OF ECU<br>Programming (Blank ECU)                                                 |                                                                             |                                                                |                                                    |                                     |
| Programming                                                                                  | In case you want to rep<br>Before replace ECU, EC<br>After replace ECU, CON | blace ECU, you she<br>CU data is saved to<br>SULT writes ECU o | ould operate follo<br>CONSULT.<br>lata and program | owings.<br>Iming data.              |
| EHICLE CONFIGURATION                                                                         |                                                                             |                                                                |                                                    |                                     |
| Read / Write<br>Configuration                                                                | Manual Config                                                               | guration <sup>In</sup>                                         | case you has air<br>uch "Manual Cor                | eady replaced ECU,<br>ifiguration". |
| 3.                                                                                           |                                                                             |                                                                |                                                    |                                     |
|                                                                                              | Figure                                                                      | 14                                                             |                                                    |                                     |

14. Go to **Multi AV initialization** on the next page.

#### **Multi AV Initialization**

**NOTE:** The ignition should still be ON.

- 1. Turn the audio system OFF.
- 2. Put the AV system into System Diagnostic Mode as follows:
  - a. Press and hold the SETTING button.
  - b. While holding the SETTING button, turn the volume control knob 40 clicks or more.
    - The volume control knob can be turned either direction.
    - When the system goes into the System Diagnostic Menu, the screen in Figure 16 will display.
- 3. Select Confirmation/Adjustment.

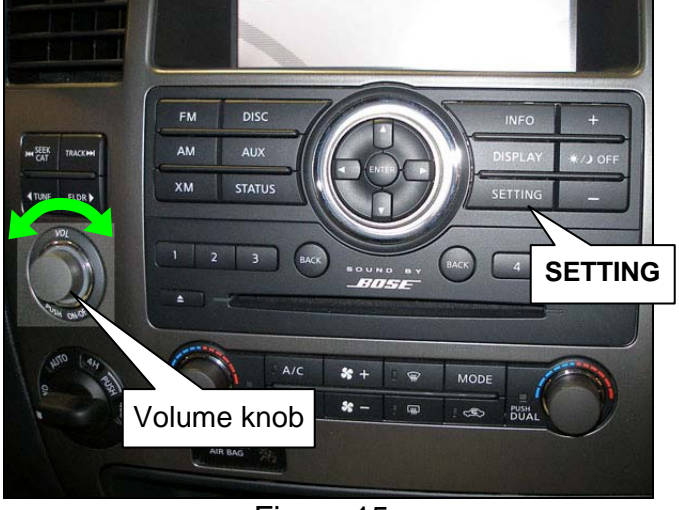

Figure 15

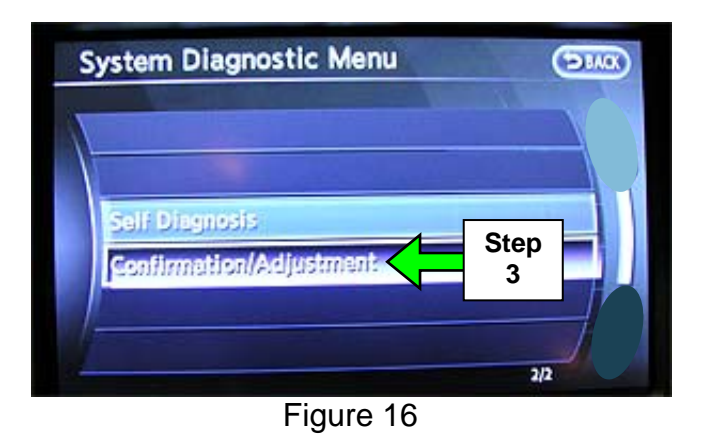

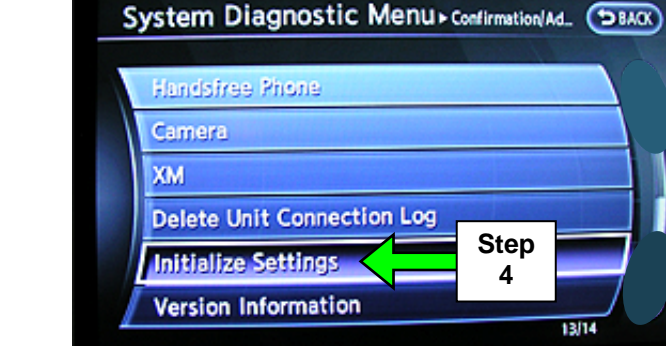

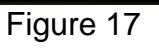

4. Select Initialize Settings.

**NOTE**: Use the scroll knob on the AV unit to find **Initialize Settings**.

5. Select Reset Factory Configuration.

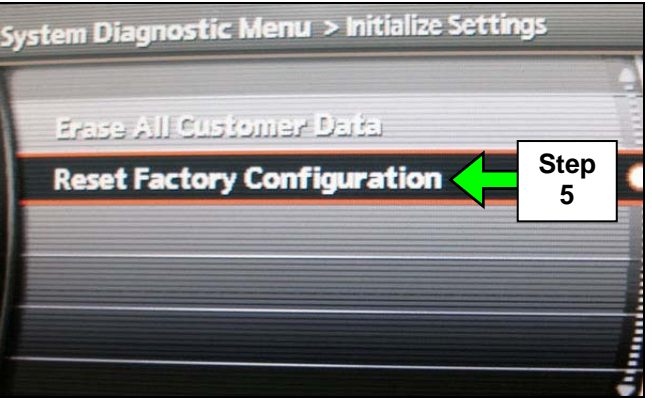

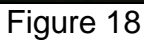

- **Delete Factory Configuration Data?** Step Yes No 6

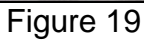

- 7. Go back to C-III plus the screen in Figure 20 should still be displayed.
- 8. Select Manual Configuration.

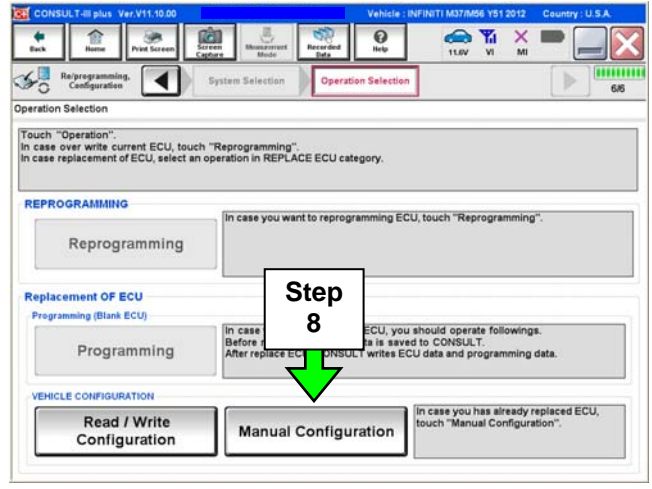

Figure 20

6. Select Yes.

- 9. Select the matching **Setting Value** written down earlier from each drop down box in Figure 21.
- 10. After all setting values have been selected, select Next.

|                                                                                                    |                                                                                                    | States  |
|----------------------------------------------------------------------------------------------------|----------------------------------------------------------------------------------------------------|---------|
| Image: Second second second | d 😧 🦛 Til 🗙 I<br>Help 13.0V VI MI                                                                                     |         |
| Configuration                                                                                                    | Manual<br>Configuration Write Configuration                                                                           | 7/9     |
| Manual Configuration                                                                                                    |                                                                                                    |         |
| Identify the correct model and configuration mode with Configur<br>Confirm and/or change setting value for each item, touch "Next".<br>Make sure to touch "Next" even if the indicated configuration of bi<br>configuration. If not, configuration which is set automatically by so<br>memorized.                                                                                                    | ation list described on Service Manual.<br>rand new BCM is same as the desirable<br>electing vehicle model can not be |         |
| Items                                                                                                    | Setting Value                                                                                                    |         |
| SOUND SYSTEM                                                                                                    | ROCKFORD FOSGATE                                                                                                    |         |
| GRADE                                                                                                    | ## 🔻                                                                                                    | 9       |
| CAMERA SYSTEM                                                                                                    | ## 🔻                                                                                                    |         |
|                                                                                                    | REAR + SIDE                                                                                                    |         |
|                                                                                                    | REAR                                                                                                    | Cancel  |
|                                                                                                    | NONE / AVM                                                                                                    |         |
| L                                                                                                    | 1/1                                                                                                    | Next 10 |

Figure 21

- 11. Confirm correct values for items listed, and then select OK.
- 12. Wait for C-III plus to transfer the reprogramming (reconfiguration) to Multi AV - about 1 minute or less.

13. After C-III plus finishes transferring the

| CONSULT-III plus Ver.31.11<br>Ver.CSP19.10 |                          | Vehicle : Al            | RMADA TA60 2013                    | Country : United<br>States |
|--------------------------------------------|--------------------------|-------------------------|------------------------------------|----------------------------|
| te Back Home Print Screen                  | Screen<br>Capture        | Recorded Help           | 13.6V VI                           | × 🖿 📃 🔀                    |
| Re/programming,<br>Configuration           | Manual<br>Configuration  | Write Configuration     | Print Result /<br>Operation Comple | ete 8/9                    |
| rite Configuration                         |                          |                         |                                    |                            |
| Confirm setting value for each iten        | ns, if OK, touch "OK" to | save them to vehicle EC | U.                                 |                            |
|                                            | 12<br>1                  |                         | nosc                               |                            |
| SOUND STSTEM                               |                          |                         | BOSE                               | Step                       |
| GRADE                                      |                          |                         | MODE 2                             | _ <b>←</b> 11              |
| CAMERA SYSTEM                              |                          |                         | REAR                               |                            |
|                                            |                          | 18                      |                                    | Са                         |

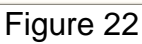

0 5 < Re/program Configura reconfiguration to MULTI AV, select End. Write Configuration has been successfully completed. Touch "End" to finish operation, and to back to Home Screen. Co Setting Value SOUND SYSTEM BOSE GRADE MODE 2 CAMERA SYSTEM REAR Step 13

Figure 23

- 14. Turn the ignition OFF and wait 10 seconds.
- 15. Disconnect the battery charger.
- 16. Start the engine and let it idle while the Multi AV system reboots.
- 17. Use C-III plus to clear any codes from the Multi AV system:
  - a. Select Diagnoses (One System) > Multi AV > Self Diagnosis Results.
  - b. Clear any codes that are present.
- 18. Close the C-III plus software and disconnect the VI from the vehicle.

Go to the next page.

#### Verify Multi AV System Operation

**NOTE:** It may take up to 15 seconds after the ignition has been turned ON before the "Comfort" section appears under "Settings".

- 1. Scroll to confirm the following settings are now present in the "Comfort" option:
  - Auto Interior Illumination
  - Light Sensitivity
  - Light Off Delay
  - Speed Sensing Wiper Interval
  - Selective Door Unlock
  - Return all Settings to Default

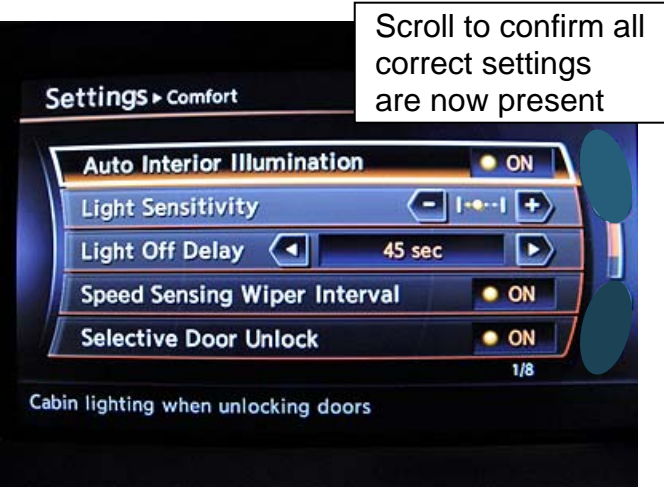

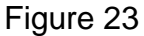

- 2. Confirm that the HVAC's fan speeds, temperature settings, and air flow modes can be adjusted.
- 3. Put the A/T shift selector in Reverse, verify a correct image in the AV unit's display appears.
- 4. Turn the radio ON.
- 5. Turn the volume knob and make sure the audio volume responds to the knob's movement.
- 6. Re-enter the customer's radio presets written down from page 2.
- 7. The procedure is complete. Turn the ignition OFF.